## 入出金明細照会

| <b>び</b> 大分銀行                              |                                                                                 |               | 文字サイズを<br>室更する | • <b>5</b> (    | <b>5</b> |         | ログアウト                                                                    |  |  |
|--------------------------------------------|---------------------------------------------------------------------------------|---------------|----------------|-----------------|----------|---------|--------------------------------------------------------------------------|--|--|
| ☆ホーム 残高・入出金<br>明細照会                        | 振込·振替<br>税金各種料金払込                                                               | 定期·積立<br>定期預金 | 外貨預金           | カードローン<br>住宅ローン | 諸屆受付     | 各種申込·変更 |                                                                          |  |  |
| What's New<br>インターネットで多彩な取                 | 引が、おトクな条件で                                                                      | ?ご利用いただ       | けます。           |                 |          |         | 画面ID: BPT001<br>大銀 大輔 様<br>いつもご利用ありがたうございます。<br>ステージ名: ステージ2<br>まぐいト: 72 |  |  |
| ┃登録口座一覧<br>並べ替え: 支店名▼   経                  | B                                                                               |               |                |                 |          |         | ★121:72 ご案内:物美内容はご55から 区メッセージボックス                                        |  |  |
| 本店営業部<br>運の目空から<br>振込・振<br>残高期会日時: (8月08日: | 本店営業部 普通 1234567 12,345,678円 預金換高<br>ごの回回の 新し、振設、入出金明線<br>現職後会日時: 95月06日12店 15分 |               |                |                 |          |         | <ul> <li>重要なお知らせ</li> <li>振込受付のお知らせ</li> <li>メンラナンのが知らせ</li> </ul>       |  |  |
| 南支店<br>この日座から 振込・振<br>決定時会日時:(8月08日)       | 普通<br>登<br>入出金明編<br>12日<br>15分                                                  | 0123456       |                | 1,234,56        | 7円 預金務   | ā       |                                                                          |  |  |
| 竹田支店<br>この日照から<br>残高照会日時:08月08日:           | <b>普通</b><br>入出金明編<br>12時15分                                                    | 9876543       |                | 123,45          | 6円 預金強   | ä       |                                                                          |  |  |

| 出金明                                                                        | 細照会(オンライン                                                                     | )                                                             |                     |      |             |                 |
|----------------------------------------------------------------------------|-------------------------------------------------------------------------------|---------------------------------------------------------------|---------------------|------|-------------|-----------------|
| 条件を入:                                                                      | カのうえ、「照会する」ボタン                                                                | ッを押してください。                                                    |                     |      |             | ページを印刷する        |
| 「赤口座                                                                       | 本店営業部 普通 1234                                                                 | 567                                                           |                     |      |             |                 |
|                                                                            | 預金預寫: 13,000,000円                                                             |                                                               |                     |      | c           | 18月08日13時52分時点  |
| 後条件を                                                                       | 2変更する                                                                         |                                                               |                     |      |             | この口座から<br>振込・振替 |
| 近1週                                                                        | 間の入出金明細照会                                                                     |                                                               |                     |      |             |                 |
| 접号                                                                         | 日付                                                                            | お支払い金額                                                        | お預り金額               | 取引   | 預金残高        | 摘要              |
| 001<br>取得                                                                  | 08月28日分<br>08月28日扱                                                            | 10,000円                                                       | -                   | 出金   | 490,000円    | ダイギンタロワ<br>123  |
| 002                                                                        | 08月29日分<br>08月29日级                                                            | 10,000円                                                       | -                   | 出金   | 480,000円    | 大分銀行<br>123     |
| 003                                                                        | 08月30日分<br>08月30日级                                                            | -                                                             | 12,520,000円<br>小切手  | 振込入金 | 13,000,000円 |                 |
| 84                                                                         |                                                                               | 20,000円<br>2件                                                 | 12,520,000円         |      |             |                 |
| 金残高                                                                        |                                                                               |                                                               |                     |      | 13,000,000円 |                 |
|                                                                            |                                                                               | (前の)                                                          | 5件 次の5件             |      |             | 08月07日15時00分時   |
|                                                                            | ダウンロード<br>Vファイルでダウンロードできます。                                                   |                                                               |                     |      |             |                 |
| intensit<br>金明細をCS                                                         |                                                                               | 12.3                                                          |                     |      |             |                 |
| 画版形式<br>全明相和CS<br>【会条件】                                                    | 指定 - 直近分(オンライ                                                                 |                                                               |                     |      |             |                 |
| 通信時後<br>金明福をCS<br>会条件<br>合条件<br>合結果の<br>去1年分                               | 指定 - 直近分(オンラィ<br>書合は、前々月の1日から照会<br>ダウンロードは最終ページ表示<br>(晶長)の照会や明細緒果のソ           | ■ ン1<br>※当日までの日付が指定可能<br>示後に可能となります。<br>!ートを行いたい方はオフラ         | Eです。<br>ライン探会をご利用くだ | ತು.  |             |                 |
| 新規形式<br>金明細をCS <sup>4</sup><br>【会条件】<br>【合条件】<br>【合集用の<br>(合結果の)<br>(合結果の) | 指定 - 直近分(オンラィ<br>場合は、前々月の1日から照会<br>ダウンロードは最終ページ表示<br>(最長)の照会や明細結果のソ<br>ンライン照会 | コンク<br>当日までの日付が指定可解<br>品後に可能となります。<br>ートを行いたい方はオフラ<br>オフライン開会 | Bです。<br>ライン照会をご利用くだ | さい。  |             |                 |

日付指定範囲 01・月 01・日 🛄 ~ 01・月 01・日 🛄

照会する

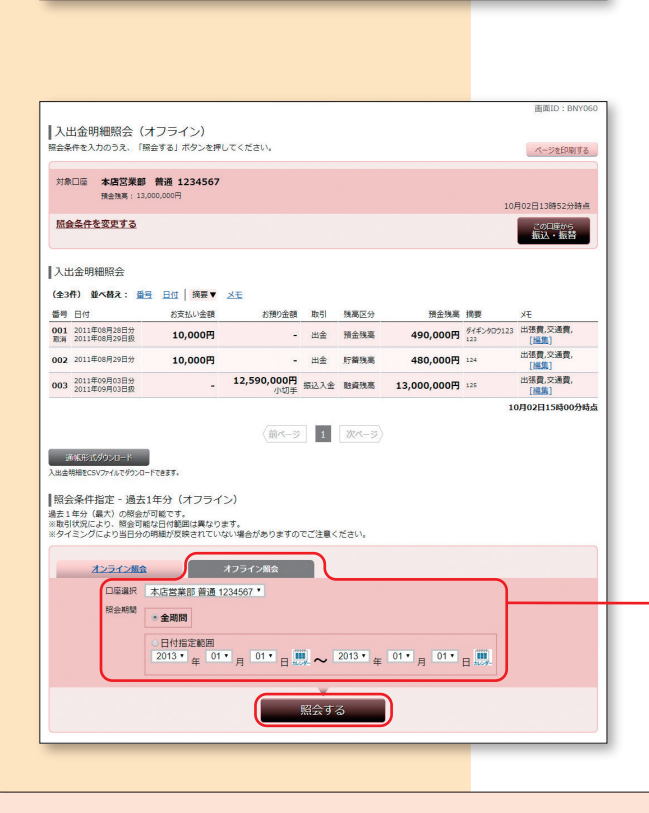

1 メニュー画面に表示されている登録口座一覧の 入出金明細を照会する口座の「入出金明細」をクリッ クしてください。

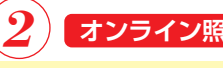

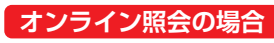

最近1週間の入出金明細が表示されます。 当月分、前月分、前々月分、日付を指定して照会す る場合は、照会期間を選択し、照会するをクリッ クしてください。

## 照会範囲について

| ○最近1週間          | 照会日の6日前から当日までの  |
|-----------------|-----------------|
|                 | 明細を表示します。       |
| ○ <b>当月分</b>    | 当月分の明細を表示します。   |
| ○前月分            | 前月分の明細を表示します。   |
| ○前々月分           | 前々月分の明細を表示します。  |
| ○ 日付指定 ········ | 指定された期間の明細を表示し  |
|                 | ます。(指定できる範囲は、前々 |
|                 | 月1日から照会当日までとなり  |
|                 | ます)             |
|                 |                 |

※「オフライン照会」からは、過去1年分(最大)の照会 が可能です。

## 3 オフライン照会の場合

過去一年分(最大)の照会が可能です。 日付を指定して照会する場合は、照会期間を選択し、 照会するをクリックしてください。

※取引状況により、照会可能な日付範囲は異なります。

※タイミングにより、当日分の明細が反映されてい ない場合がありますので、ご注意ください。

## 照会範囲について

- 全期間 ………… 照会可能な全明細(過去1年分) を表示します
- ○日付指定 ………… 指定された期間の明細を表示し ます。(指定できる範囲は、過去 1年間となります)
- ※通帳形式ダウンロードをクリックすると、CSV形式の 明細データがダウンロードできます。